## ์ขั้นตอนการสมัครสมาชิกการเข้าใช้งานระบบอีเลิร์นนิง (http://ms-elearning.bsru.ac.th) ครั้งแรก

กรณีใช้อีเมล์ (E-mail) www.Hotmail.com สมัคร

- 1. พิมพ์ URL : http://ms-elearning.bsru.ac.th จะปรากฏหน้าจอดังรูป
- 2. คลิก Login / เข้าสู่ระบบ (มุมบนขวา)

| ← → C ③ Not secure   ms-elearning.bs                 | u.acth 🛚 🗟 🛧 🗊 🕒                                                                            |  |  |  |
|------------------------------------------------------|---------------------------------------------------------------------------------------------|--|--|--|
|                                                      | You are not logged in. (Log in                                                              |  |  |  |
| <b>คณะวิทยาการจัดก</b><br>Faculty of Management Scie | ns<br>nce                                                                                   |  |  |  |
| มหาวิทยาลัยราชกัฏบ้านสมเด็จเจ้าพระยา                 | - เข้าสู่ระบบ" คลิก "Login / เข้าสู่ระบบ"                                                   |  |  |  |
| ระบบวัดการเรียนการสอนออนโลน์                         |                                                                                             |  |  |  |
|                                                      | ANUERANSE $Learsing$                                                                        |  |  |  |
| Home                                                 |                                                                                             |  |  |  |
|                                                      |                                                                                             |  |  |  |
| NAVIGATION - K                                       | การเข้าใช้งานระบบ                                                                           |  |  |  |
| Home                                                 | สำหรับนักศึกษา                                                                              |  |  |  |
| P COUSCS                                             | การเข่าใช้งานระบบครึ่งแรก                                                                   |  |  |  |
| CALENDAR – K                                         | - ขั้นตอนการสมัครสมาชิกเข้าไข้งานระบบอีเสีร์นนิ่ง (http://ms-elearning.bsru.ac.th) ครั้งแรก |  |  |  |
| April 2000                                           | กรณเขอเมล (E-mail) www.bmail.com เนการสมครระบบอเลรนนงคณะวทยาการจดการ                        |  |  |  |
|                                                      | - ขั้นตอนการสมัครสมาชิกเข้าไข้งานระบบอีเลิร์นนึ่ง (http://ms-elearning.bsru.ac.th) ครั้งแรก |  |  |  |
| 1 2 3 4                                              | กรณีใช้อีเมล์ (E-mail) www.Hotmail.com ในการสมัครระบบอิเลิร์นนิงคณะวิทยาการจัดการ           |  |  |  |
| 5 6 7 8 9 10 11                                      | <ul> <li>นักศึกษาต้องทำการสมัครสมาชิกเพื่อรับแอดเดาน์ในการเข้าใช้งานดรั้งถัดไป</li> </ul>   |  |  |  |
| 12 13 14 15 16 17 18                                 | ๏ ตลิกดูวิธีการสมัครสมาชิก                                                                  |  |  |  |
|                                                      |                                                                                             |  |  |  |

## 3. คลิก **สมัครเป็นสมาชิก** แล้วกรอกรายละเอียด

| http://ms-elearning.bsru.ac.th/: ∦ x +                                                                                                    |                                                                                                    |  |  |
|----------------------------------------------------------------------------------------------------|----------------------------------------------------------------------------------------------------|--|--|
| ← → C (② Not secure   ms-elearning.bsru.ac.th/login/index.php?lang=th                                                                                                    |                                                                                                    |  |  |
|                                                                                                    |                                                                                                    |  |  |
| เข้าสู่ระบบ                                                                                                    | คุณเข้ามาที่นี่เป็นครั้งแรกหรือเปล่าคะ                                                                                                    |  |  |
| ชื่อผู้ใช้<br>                                                                                                    | สวัสดี<br>กรุณาสมัครสมาชิกใหม่เพื่อที่คุณจะสามารถ เข้าไปยังบทเรียนต่างๆได้<br>ถ้าหากมีการเลือกชื่อผู้ใช้ที่คุณต่องการไปแล้วกรุณาเลือกชื่อใหม่ |  |  |
| รหลผาน                                                                                                    | สมัครเป็นสมาชิก"                                                                                                    |  |  |
| ลืมชื่อผู้ใช้หรือรหัสผ่าน ?                                                                                                    | ļ l                                                                                                    |  |  |
| เว็บบราวเชอร์ที่คุณใช้ต้องอนุญาตให้รับ cookies 🛞                                                                                                    | /                                                                                                    |  |  |
| บุคคลทั่วไปสามารถเข้าขมได้เฉพาะรายวิชาที่มี สัญลักษณ์หน้าคนดิดอยู่ นั่นคือ อนุญาตให้บุคคลทั่วไปเข้า<br>ศึกษาโด้ นอกนั้น สำหรับท่านที่เป็นสมาชิกเท่านั้น<br>เข้าสู่ระบบในฐานะบุคคลทั่วไป |                                                                                                    |  |  |

คู่มือการสมัครเข้าใช้งานระบบอีเลิร์นนิง http://ms-elearning.bsru.ac.th |เดชอาคม คดเกี้ยว ฝ่ายบริการวิชาการไอซีที สำนักคอมพิวเตอร์ มหาวิทยาลัยราชภัฏบ้านสมเด็จเจ้าพระยา 4. กรอกรายละเอียดพื้นฐานที่ระบบกำหนดให้ ดังนี้

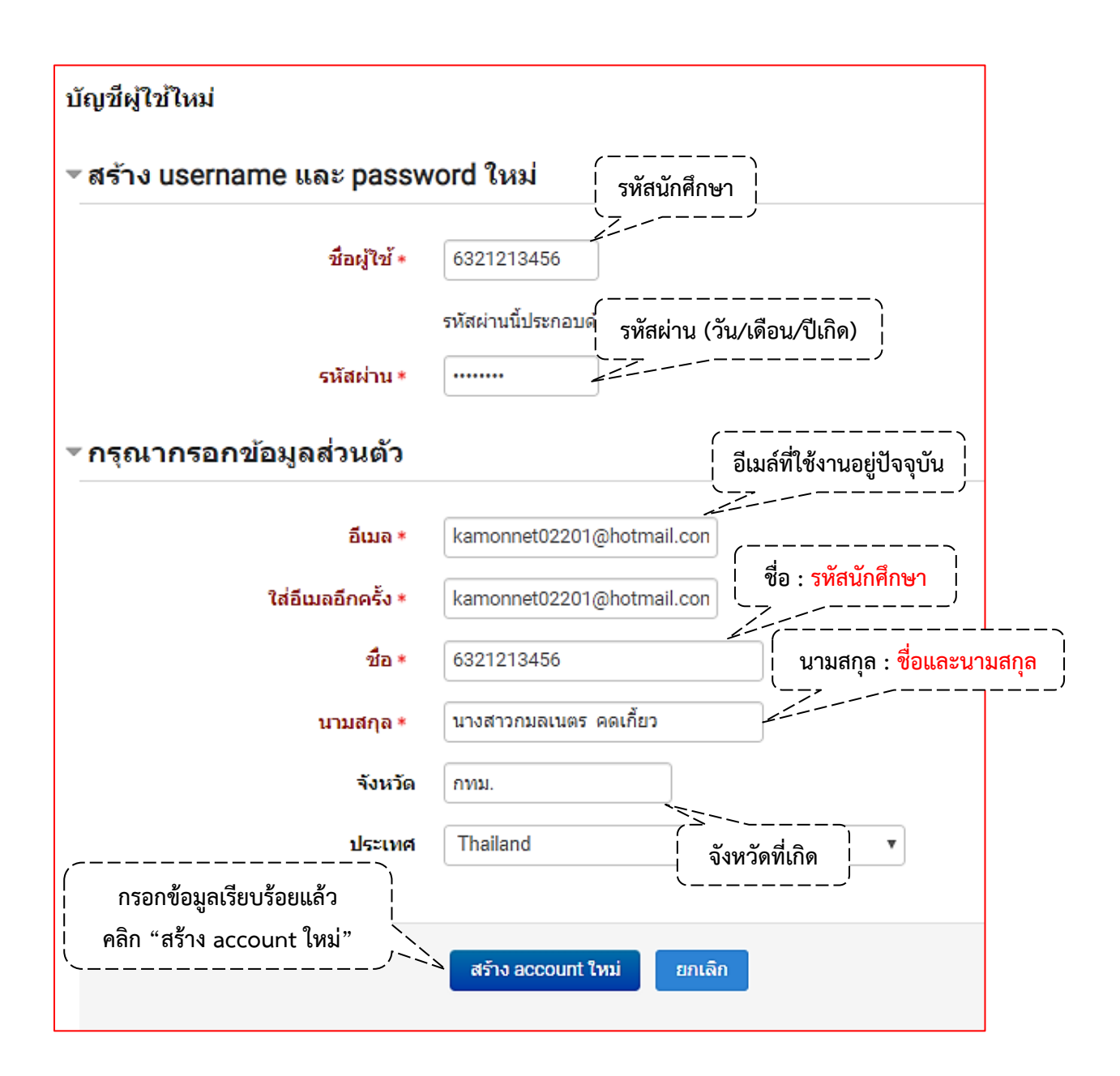

5. ระบบจะทำการยืนยัน account ของคุณ ไปยังอีเมล์ (E-mail) ที่ลงทะเบียนไว้ข้างต้น

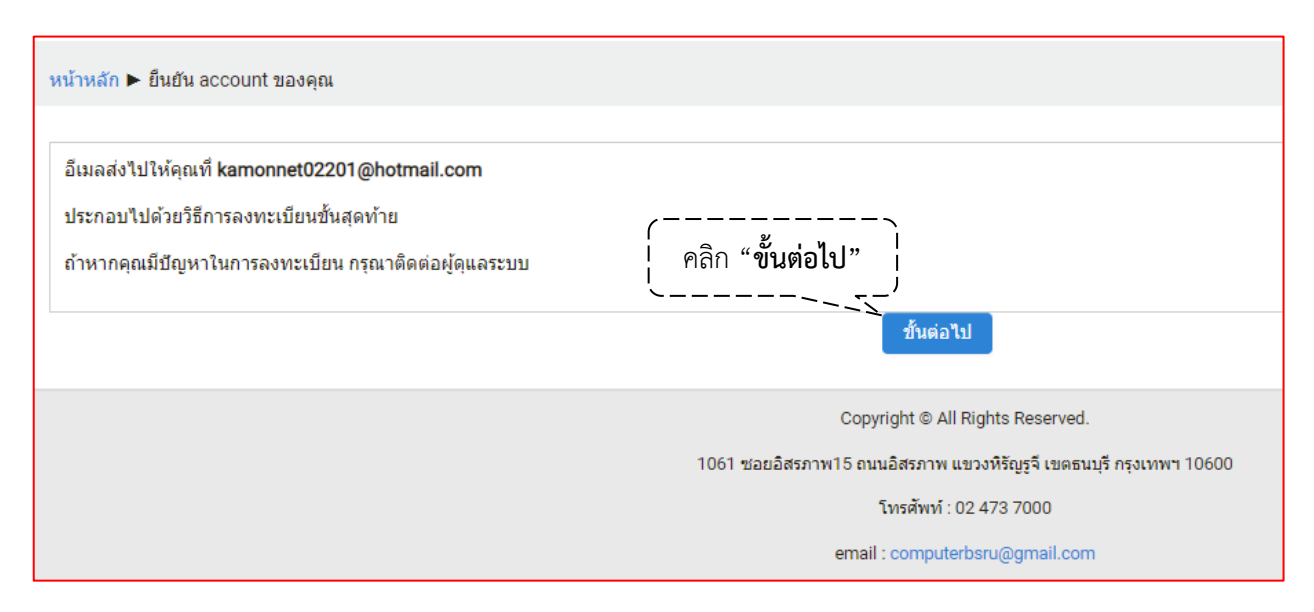

6. เข้าเว็บไซต์อีเมล์ (E-mail) ที่ทำการลงทะเบียนไว้ข้างต้นเช่น กรณีนี้ใช้ www.hotmail.com

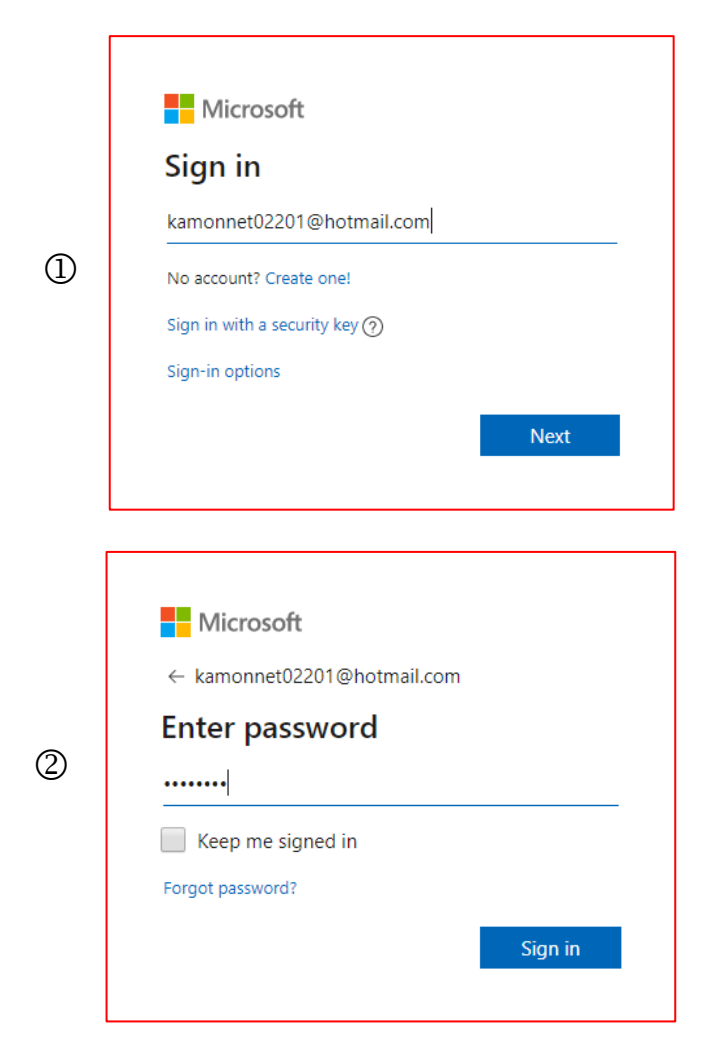

คู่มือการสมัครเข้าใช้งานระบบอีเลิร์นนิง http://ms-elearning.bsru.ac.th |เดชอาคม คดเกี้ยว ฝ่ายบริการวิชาการไอซีที สำนักคอมพิวเตอร์ มหาวิทยาลัยราชภัฏบ้านสมเด็จเจ้าพระยา 7. เข้าไปในกล่องจดหมาย (Inbox) กรณีไม่พบข้อความที่ต้องยืนยันให้คลิกที่ Junk Email

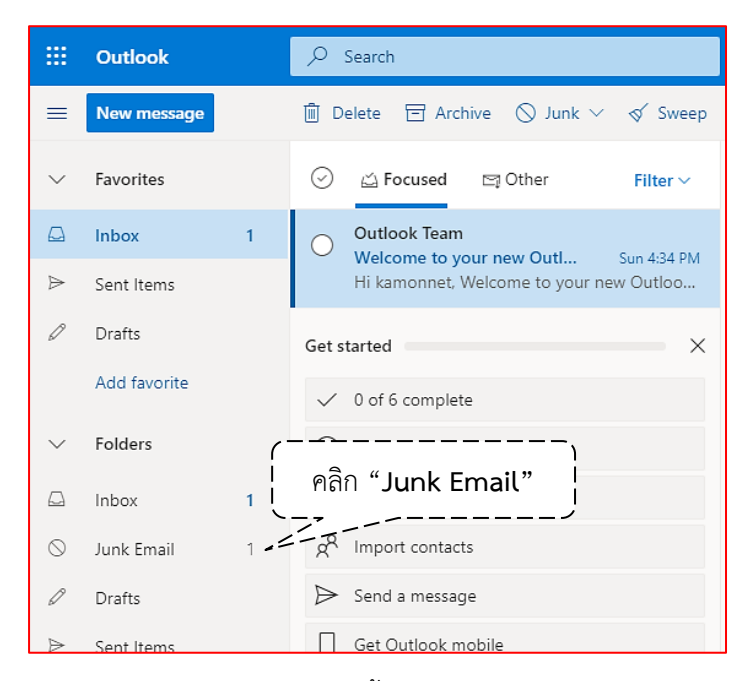

8. คลิก Junk Email จะปรากฏเนื้อหา แล้ว Copy "Link" ไปวางเพื่อยืนยันตัวตนการเข้าใช้งานระบบ อีเลิร์นนิง

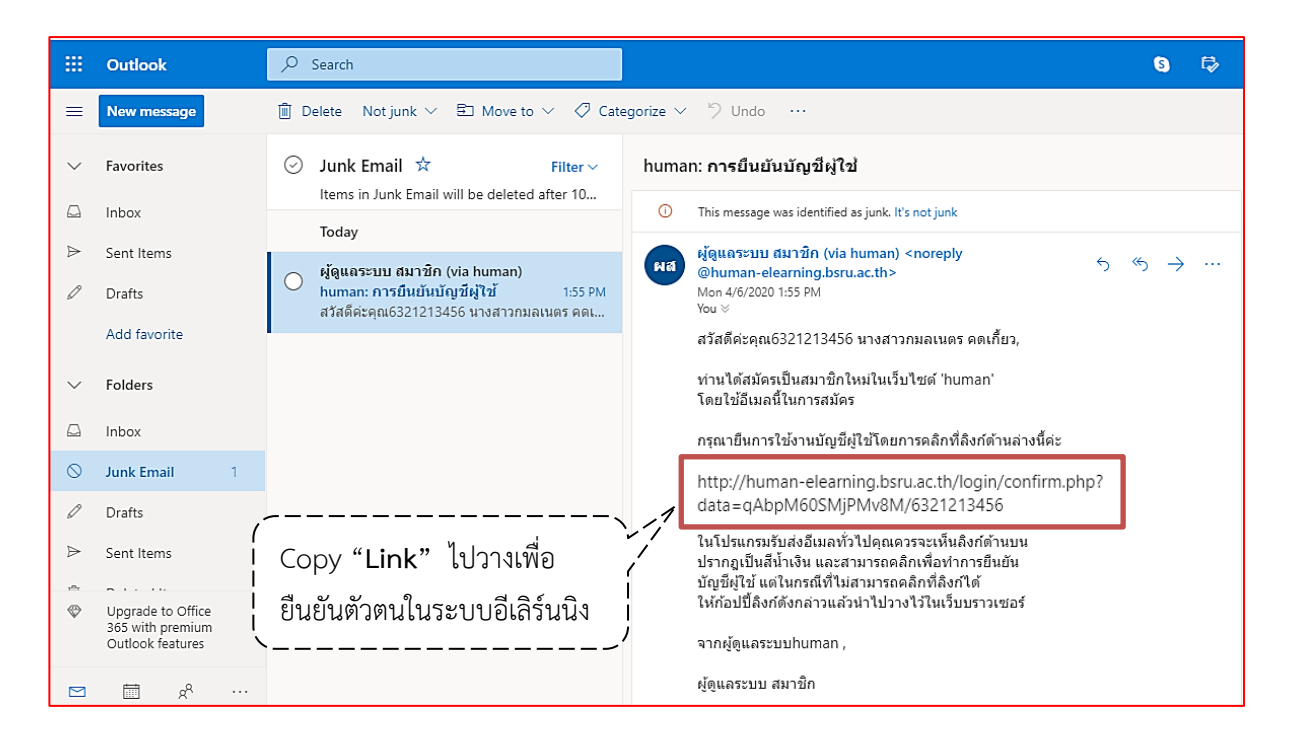

คู่มือการสมัครเข้าใช้งานระบบอีเลิร์นนิง http://ms-elearning.bsru.ac.th |เดชอาคม คดเกี้ยว ฝ่ายบริการวิชาการไอซีที สำนักคอมพิวเตอร์ มหาวิทยาลัยราชภัฏบ้านสมเด็จเจ้าพระยา  เมื่อ Copy "Link" มาวางเพื่อยืนยันตัวตนการเข้าใช้งานระบบอีเลิร์นนิง เรียบร้อยจะปรากฏชื่อผู้ใช้งาน มุมบนขวา (แสดงว่าเข้าใช้งานระบบอีเลิร์นนิงได้แล้ว)

| 🚯 Dashboard 🛛 🗙 🕂                                                                                                    |                               | - 0 ×                                                           |  |  |
|----------------------------------------------------------------------------------------------------|-------------------------------|-----------------------------------------------------------------|--|--|
| $\leftrightarrow$ $\Rightarrow$ C ( ) Not secure   ms-elearning                                                                                               | ng.bsru.ac.th/my/             | or ⊠ ☆ \varTheta :                                              |  |  |
|                                                                                                    | Thai (th) 🔹                   | 321213456 นางสาวกมลเนตร คดเกียว 🧾 🎽                             |  |  |
| คณะวิทยาการจัดการ<br>Faculty of Management Science<br>มหาวิทยาส์ยราชกัญบ่านสมเด็จเจ้าพระยา<br>ระบบารัดการเรียนการสอนออนไลน์<br>คณะวิทยาการจัดการ<br>Learnin g |                               |                                                                 |  |  |
| Dashboard                                                                                                    |                               | แก้ไขหน้านี้                                                    |  |  |
| NAVIGATION – K                                                                                                    | COURSE OVERVIEW - K           | PRIVATE FILES – K                                               |  |  |
| Dashboard                                                                                                    | Timeline รายวิชาาทั้งหมด      | No files available                                              |  |  |
| ≡ หน้าแรกของเว็บไซด์<br>▶ หน้าของเว็บไซด์<br>▶ รายวิชาทั้งหมด                                                                                                 | Sort by dates Sort by courses | จัดการไฟล์ส่วนดัว                                               |  |  |
|                                                                                                    |                               | ONLINE USERS - K                                                |  |  |
|                                                                                                    |                               | (last 5 minutes: 2)<br>11 6321213456 นางสาวกมลเนตร คด<br>เกี้ยว |  |  |